Carte de Noël 1

## Réaliser une carte de Noël avec photofiltre

Carte facile à réaliser. La réalisation étant graduée, les débutants pourront s'arrêter dès les premières étapes.

### Image de départ :

Ouvrez dans photofiltre le fichier **papnoel\_0** (600x800), papier cadeau numérisé au scanner, dupliquez l'image (menu image/dupliquer), puis enregistrez la sous un autre nom (menu fichier/enregistrer sous)

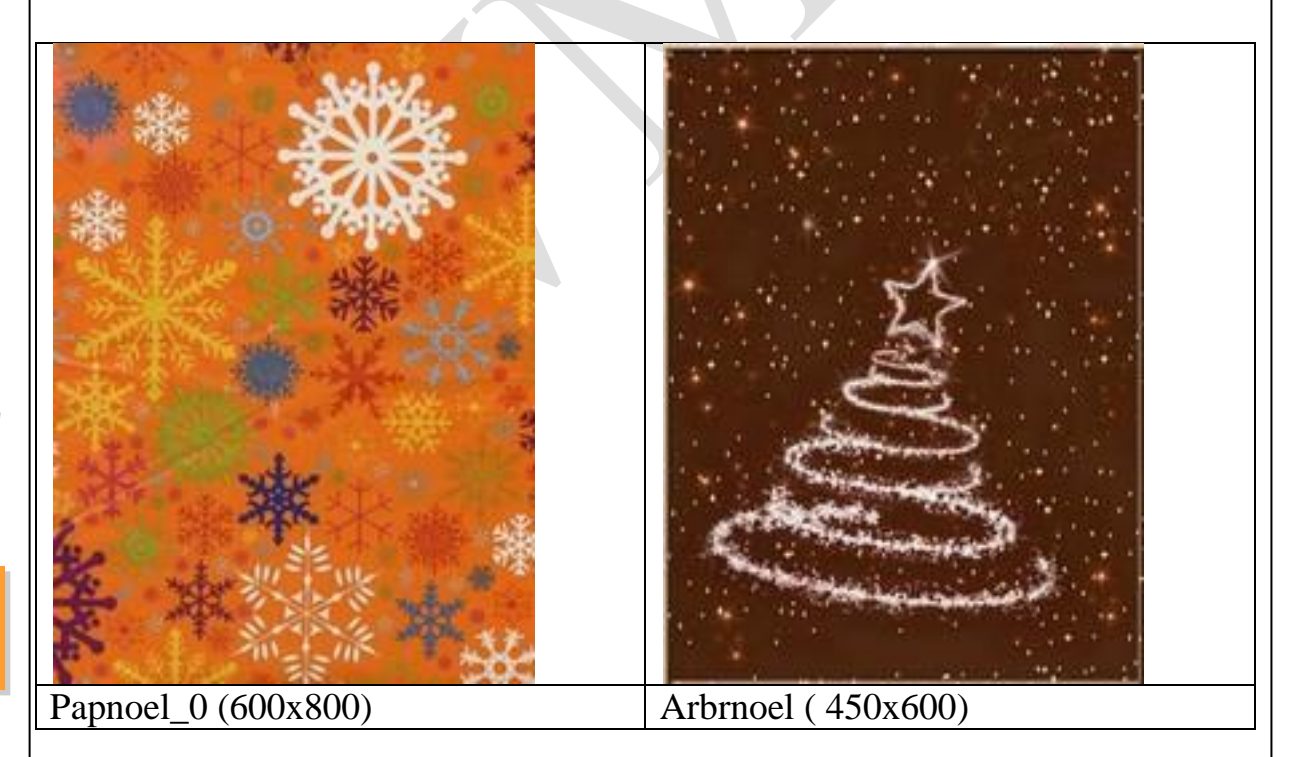

• Fond : la couleur de ce papier cadeau étant un peu vive pour servir d'arrière plan, cliquez 7 ou 8 fois sur la correction gamma+ (ou menu réglage, correction gamma) ou sur **luminosité**+ puis **enregistrez** (menu **enregistrer sous** en changeant de nom pour garder l'original).

n loi 1901

iège Sallan-Miré

Vidéo Multimédi

er Informatique

- <u>Placement du sapin :</u> Ouvrez l'image arbrnoel (avec effet de neige)<sup>1</sup>.
  Clic droit/copier. Revenez à l'image de fond, puis clic droit/coller. Utilisez les poignées d'angles de l'image pour qu'elle s'insère comme vous le souhaitez dans l'image de fond (ou réduisez sa taille : menu image/taille de l'image)
- <u>Décoration</u>: Il suffit maintenant d'aller dans le répertoire « outils » que je vous ai fourni pour choisir divers éléments de décoration (quelques gifs au choix, on peut aussi trouver une étoile dans l'outil pinceau plus (pinceau avancé dans la palette d'outils à droite dans Pf)), « copier » puis « coller » dans votre image
- <u>Texte</u> : menu déroulant image/texte onglet texte
  - Onglet « texte » : Police : fiolex girls, taille 70,
  - Si vous voulez un texte standard, choisir une couleur (par ex. blanc). Si vous préférez un motif particulier voir « effets » ci-dessous
  - Saisie : écrire son texte (Joyeuses Fêtes)
- <u>Menu Texte Onglet « effets</u> » : pour obtenir un effet particulier (par ex. texte doré), cochez « motif de remplissage », cliquez sur l'enveloppe jaune qui ouvre le répertoire « patterns » (motifs) de photofiltre et choisissez un motif (par ex. ruban 3 (fourni en séance)
- <u>Menu filtre/encadrement</u> permet éventuellement d'améliorer ce cadre (ex. filtre/encadrement/bouton 3D/relief simple
- Menu image/encadrement extérieur largeur 20, couleur blanc, cliquez sur aperçu puis OK
- Menu image/encadrement extérieur (une seconde fois) largeur 30 (ne pas s'occuper de la couleur), cochez motif de fond, puis cliquez sur la petite enveloppe jaune. Par défaut photofiltre ouvre le répertoire « patterns » (motifs). Choisir bois 2. Vous pouvez choisir d'autres motifs.
- <u>Menu filtre/encadrement</u> pour améliorer ce cadre (ex. menu filtre/encadrement/bords en relief lissé)
- **Pour ajouter un masque**. (niveau avancé, débutants passez directement au point suivant)

<sup>&</sup>lt;sup>1</sup> Effet obtenu dans filtre/ photomasque/masque « flocons »/répéter le masque, Voir ci-dessous carte de noël 2

- Sélectionnez l'image en excluant les cadres bois et blanc
- Menu filtre/photomasque Pf ouvre son répertoire « masks » en haut à gauche. Choisir le masque « <u>cadrex2</u>» (voir ci-dessous)
- Masque : Paramètres : couleur beige clair, opacité 50, mode couleur, étirer le masque, OK (cf. papnoel\_6)
- Il ne vous reste plus qu'à enregistrer

Chacun selon ses besoins et éventuellement sa maîtrise de photofiltre pourra choisir ce qui lui convient et sauter ce qu'il estime inutile (ex. les divers encadrements)

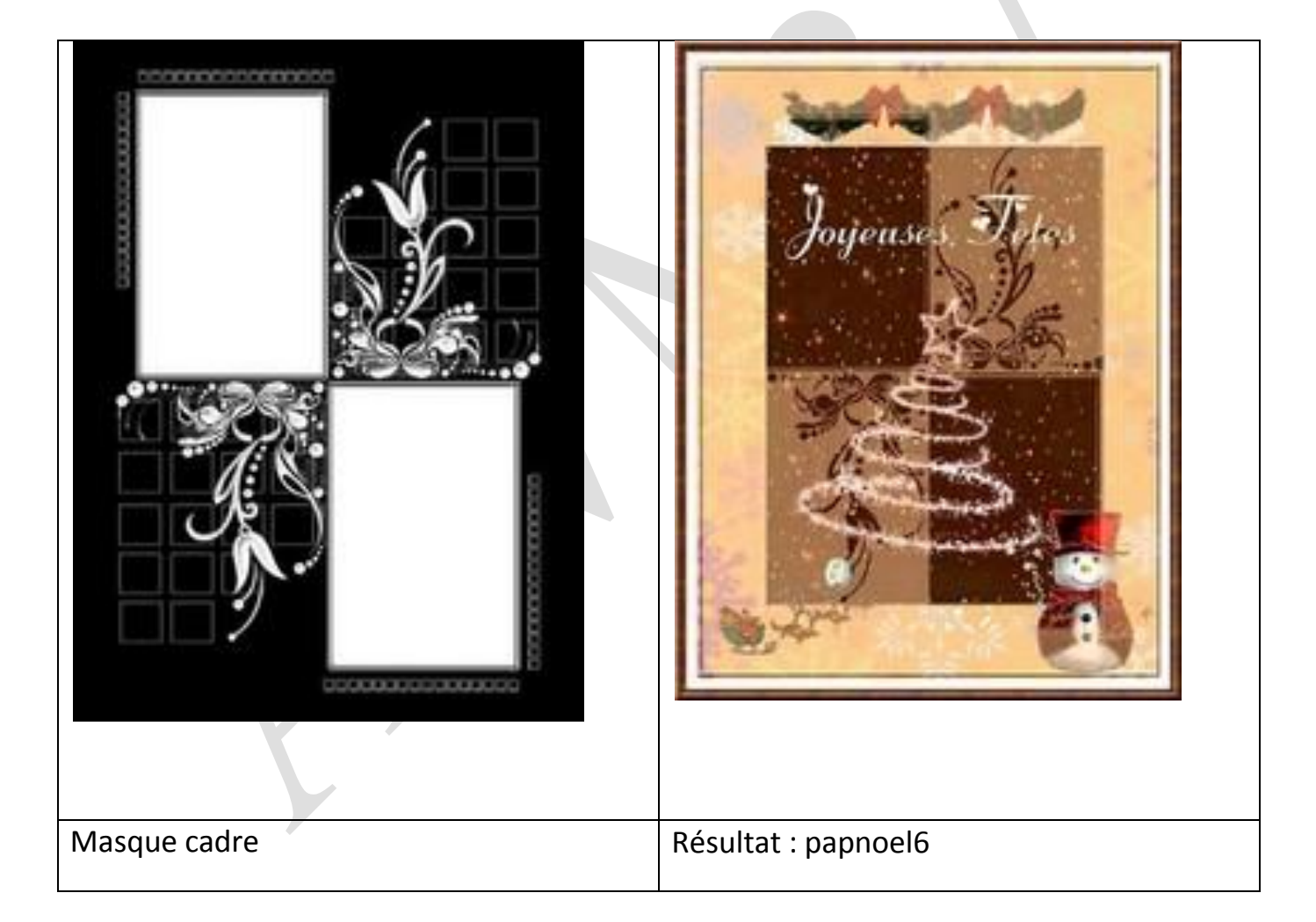

# Carte de Noël 2

# Autre type de carte de Noël (avec photofiltre)

## Image de départ :

- Création de l'image de départ : Fichier/nouveau, taille 800x600 pixels
- <u>Fond</u> : au lieu d'un fond blanc, choisir par exemple vert foncé dans la palette de couleurs qui s'affiche (vous pouvez aussi déjà choisir cette couleur comme couleur de premier plan et d'arrière plan de photofiltre dans la palette de couleurs à droite pour faciliter les opérations suivantes), puis OK. Ceci crée une nouvelle image appelée « sans titre »
- <u>Décoration</u>: Il suffit maintenant d'aller sur internet ou dans le répertoire « outils » que je vous ai fourni pour choisir divers éléments de décoration (par exemple les petits sapins jaunes, quelques gifs et un sapin au choix), copier puis coller dans « sans titre »
- <u>Autres éléments</u>. J'ai aussi placé plusieurs fois l'étoile (cocher « x2 ») et le flocon de neige du menu « pinceau plus » de la palette d'outils à droite dans Pf

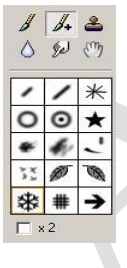

J'ai aussi ajouté quelques touches d'aérographe

Menu image/encadrement extérieur largeur 30 (ne pas s'occuper de la couleur), cocher « motif de fond », puis cliquer sur le petit dossier jaune. Par défaut photofiltre ouvre le répertoire « patterns » (motifs) où vous devriez avoir placé le motif ruban 3 (doré). Vous pouvez utiliser les motifs du répertoire « patterns » de photofiltre ou en ajouter d'autres

Ô

- Menu filtre/encadrement permet éventuellement d'améliorer ce cadre
- **Pour ajouter un masque**.
  - Pour éviter que le masque ne s'applique aussi au cadre doré, faire une sélection rectangulaire portant uniquement sur le fond vert
  - Menu filtre/photomasque Pf ouvre son répertoire « masks » en haut à gauche. En cliquant sur l'enveloppe jaune, choisir le masque « flocons »
  - Paramètres : couleur blanc, opacité 100, mode couleur, répéter le masque (sinon les flocons seront trop gros), puis validez (OK)

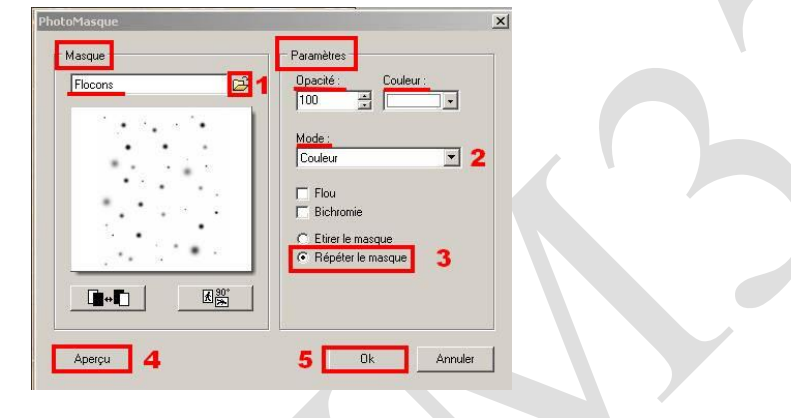

Exemple possible :

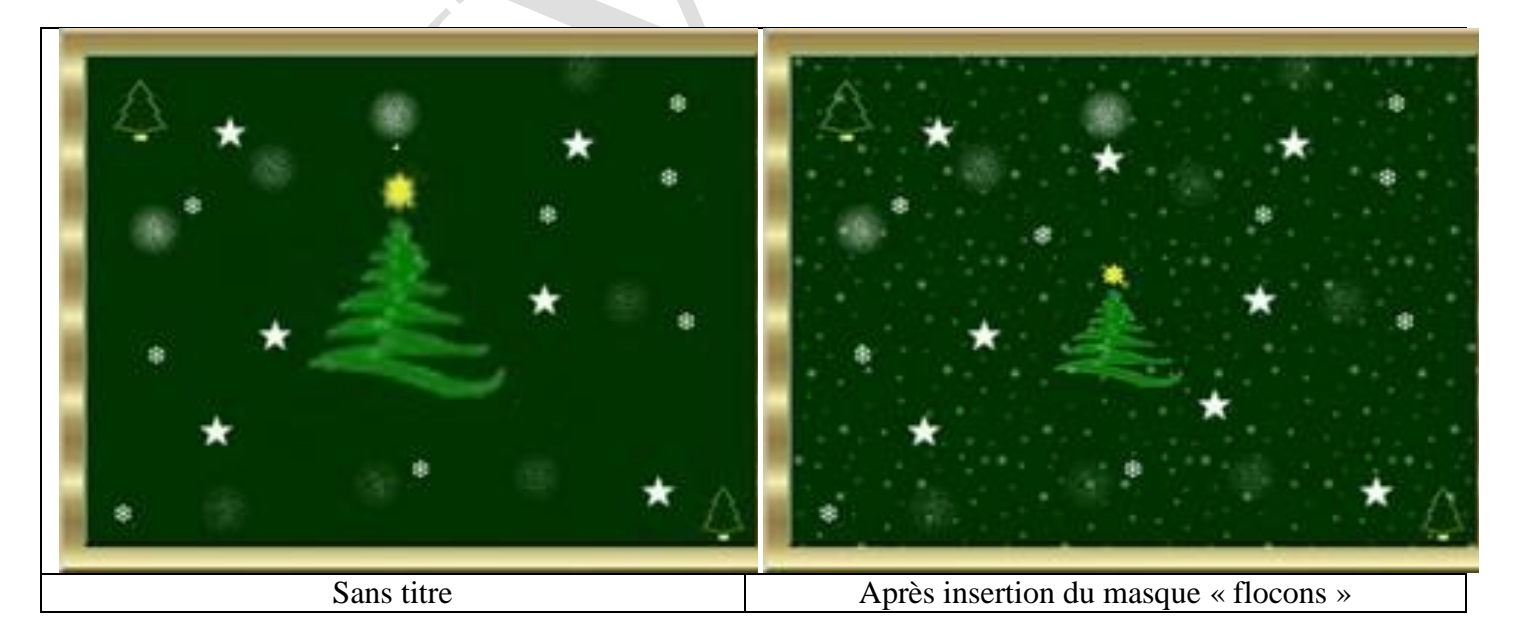

- <u>Nouveau masque</u> On peut toujours ajouter d'autres masques. Ex. « cadretoil » (ou le masque « fenêtre » ). Couleur vert clair, opacité 50 et cette fois « étirer le masque », OK
- <u>Texte</u> : menu déroulant image/texte
  - Onglet « texte » : Police : fiolex girls, taille 100,
  - Si vous voulez un texte standard choisir une couleur (par ex. blanc). Si vous préférez un motif particulier voir « effets » ci-dessous
  - Saisie : écrire son texte (Joyeuses Fêtes et Bonne Année)
  - Onglet « effets » : pour obtenir l'effet texte doré, cocher « motif de remplissage », cliquer sur l'enveloppe jaune qui ouvre le répertoire « patterns » (motifs) de photofiltre et choisissez un ruban doré ou un scintillant qu'on trouve sur internet
- Il ne vous reste plus qu'à enregistrer

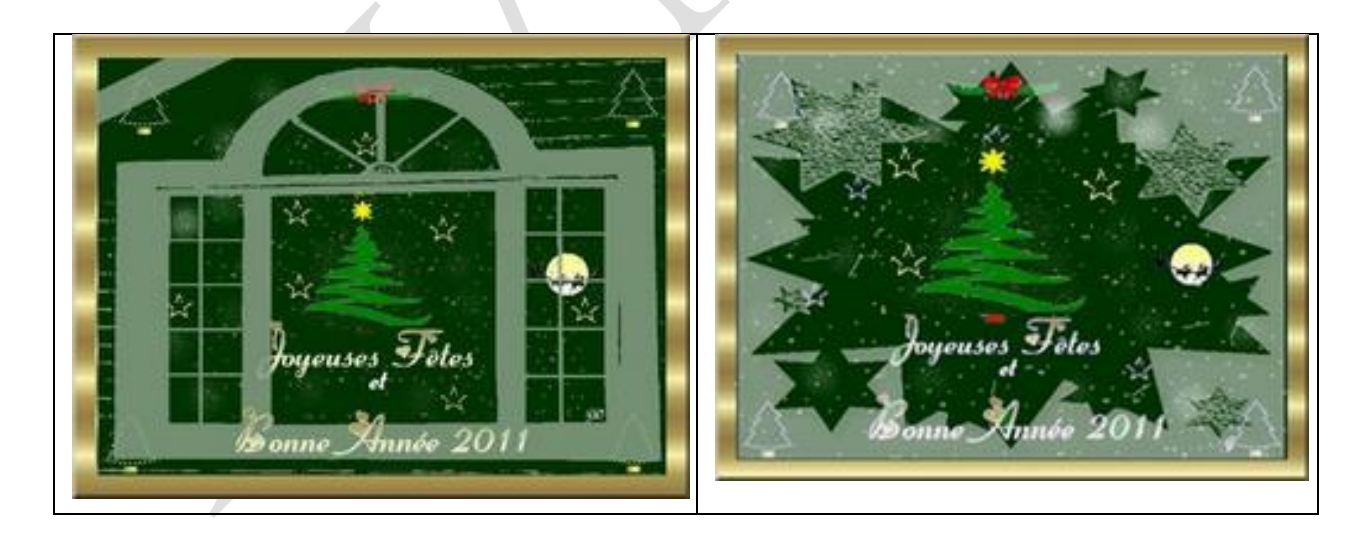